# RV34xシリーズルータのプラグアンドプレイ設 定

### 目的

このドキュメントの目的は、RV34xシリーズルータでプラグアンドプレイ(PnP)および PnPサポートを設定する方法を説明することです。

### 概要

プラグアンドプレイサーバとして機能するFindIT 1.1を使用したSmall Business環境で、プ ラグアンドプレイ(PnP)サポートが導入されました。PnPは、デバイスがネットワークに到 達する際にデバイスのイメージまたは設定をプロビジョニングすることで、導入を大幅に簡 素化します。これは、ゼロタッチまたはロータッチ設定と呼ばれます。

PnPおよびFindITに関する用語には、次のようなものがあります。

- •イメージは、PnP対応デバイスのファームウェアアップデートです。
- ・設定は、デバイスにダウンロードする設定ファイルです。コンフィギュレーションファイルには、ゲートウェイ、既知のデバイスのIPアドレス、セキュリティ設定など、デバイスがネットワークに参加するために必要なすべての情報が含まれています。
- 未請求デバイスとは、PnPサーバにチェックインしたが、イメージまたは構成が割り当てられていないデバイスです。
- •プロビジョニングとは、デバイスにイメージまたは設定を提供することです。

## 該当するデバイス

・RV34xシリーズルータ

### [Software Version]

• 1.0.02.16

#### PnPルータの設定

プロビジョニングを受け取るには、まずPnPサーバで「チェックイン」するようにデバイス を設定する必要があります。PnPをサポートするようにFindIT Managerにチェックインする ようにルータを設定するには、次の手順を実行します。

ステップ1:ルータのWeb設定ページにログインします。

|                                                         | رازران<br>cisco                                                                                                    |                                                                                  |
|---------------------------------------------------------|----------------------------------------------------------------------------------------------------|----------------------------------------------------------------------------------|
|                                                         | Router                                                                                                    |                                                                                  |
|                                                         |                                                                                                    |                                                                                  |
|                                                         | cisco                                                                                                    | 1                                                                                |
|                                                         | ••••••                                                                                                    | 2                                                                                |
|                                                         | English                                                                                                    | •                                                                                |
|                                                         | Login                                                                                                    | 3                                                                                |
| ©20<br>Cisco, the Cisco Logo, a<br>of Cisco Systems, In | 18 Cisco Systems, Inc. All Righ<br>nd the Cisco Systems are regi<br>c. and/or its affiliates in the Un<br>countries. | Its Reserved.<br>stered trademarks or trademark<br>ited States and certain other |

ステップ2:[**System** Configuration] > [**PnP**]**に移動します。** 

| \$<br>System Configuration 1 |
|------------------------------|
| System                       |
| Time                         |
| Log                          |
| Email                        |
| User Accounts                |
| User Groups                  |
| IP Address Groups            |
| SNMP                         |
| Discovery-Bonjour            |
| LLDP                         |
| Automatic Updates            |
| Schedules                    |
| Service Management           |

#### PnP 2

ステップ3:デフォルトでは、ルータでPnPが有効になっており、*PnP TransportがAutoに設 定さ*れ、PnPサーバが自動的に検出されます。この例では、[PnP Transport]オ**プション**とし て[Static]が選択*されて*います。 PnP Transport: O Auto OStatic

Transport: HTTPS Only

**注**:スイッチとは異なり、RV34xシリーズルータは、Hyper Text Transfer Protocol Secure(HTTPS)暗号化PnP通信のみをサポートします。

ステップ4:FindITマネージャのIPアドレスまたは完全修飾ドメイン名(FQDN)、ポート443以 外を使用している場合はポート番号を入力します。デフォルトでは、ルータは信頼できる認 証局(CA)証明書を信頼します。 必要に応じて、ルートCA証明書を1つだけ選択することで 、特定の証明機関からの証明書のみを信頼するように選択できます。

この例の場合、

*IP/FQDNはfindit.sbcenter.net* 

ポートは443

CA証明書がプリインストールされているCAバンドル

| IP/FQDN:        | findit.sbcenter.net      |     |  |
|-----------------|--------------------------|-----|--|
| Port:           | 443                      | 2   |  |
| CA Certificate: | Pre-Installed CA Bundles | ~ 3 |  |

ステップ5:[Apply]をクリックします。

| PnP              |                          | Apply | Cancel |
|------------------|--------------------------|-------|--------|
| C Enable         |                          |       |        |
| PnP Transport: ( | O Auto 🧿 Static          |       |        |
| Transport:       | HTTPS Only               |       |        |
| IP/FQDN:         | findit.sbcenter.net      |       |        |
| Port:            | 443                      |       |        |
| CA Certificate:  | Pre-Installed CA Bundles |       |        |

## イメージまたは設定のアップロード

低い状態またはタッチなしの状態に移行するには、最初の電源をオンにする前に、設定ファ イルまたはイメージファイルをデバイスで使用できる必要があります。イメージまたは構成 をFindIT ManagerにアップロードしてPnPデバイスに展開するには、次の手順を実行します 。

ステップ1:FindITネットワークマネージャに接続し、ネットワークプラグ**アンドプレイに移** 動し、[*Images*]または[*Configurations*]を選*択します*。

この例では、[Images]**が選択**されています。

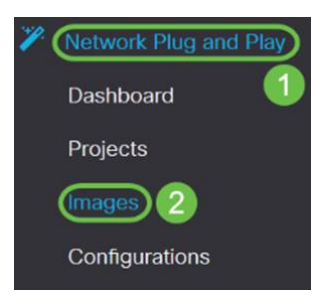

ステップ2:[Add]アイコンをクリックして、イメージファイルを追加します。

| (+) ≅ 🕼  |                    |                               |
|----------|--------------------|-------------------------------|
| \$ Image | e Name 🗢 Size (MB) | Default Image for Product ID: |

ステップ3:ファームウェアファイルをフォルダからブラウザウィンドウにドラッグアンド ドロップし、[**Upload**]を選択**します**。

| Images 🕂 🗎 🗭    |                                                                         |   |
|-----------------|-------------------------------------------------------------------------|---|
| □ \$ Image Name | Upload File                                                             | × |
|                 | Drag and drop file here (or click to select a file from the filesystem) |   |
|                 |                                                                         | d |

## 請求デバイス

ファームウェアまたは設定がアップロードされたら、チェックインしたデバイスを要求でき ます。デバイスをクレーム申請すると、FindITサーバがそのデバイスに設定またはイメージ を展開できます。

ステップ1:FindITマネージャにログインし、[**Network Plug and Play**] > [**Unclaimed Devices]に移動します**。

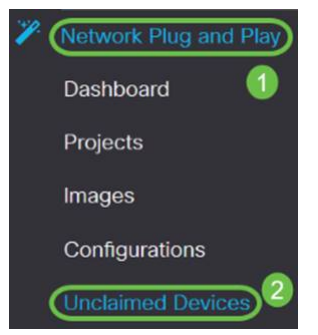

ステップ2:[Unclaimed devices]の下のデバイスを探し、選択します。

| 3 ·     | FindIT Network      | Manager       |               |             |         | cisco    | (admin) English - 💬 <table-cell> 🔂 💽</table-cell> |
|---------|---------------------|---------------|---------------|-------------|---------|----------|---------------------------------------------------|
| Unclaim | ed Devices          |               |               |             |         |          |                                                   |
| Unclai  | med (5) Claimed (0) | Ignored (0)   |               |             |         |          |                                                   |
| τe      | 1                   |               |               |             |         |          | Claim Ignore                                      |
| D       | Product ID          | Serial Number | Device IP     | © Configure | ¢ Image | ¢ Status | Last Contact Time                                 |
| $\odot$ | RV340W-A-K9         | PSZ20301D5X   | 24,220,59,155 | [           | •       | PENDING  | 2018-12-06 23:24:39 UTC                           |
|         | RV260W-A-K9-NA      | DNI222783V4   | 24 230 59 155 |             |         | PENDING  | 2018-11-17 16:02:28 UTC                           |

ステップ3:適用する構成またはイメージを選択し、[Claim]を選**択します**。 この例では、 コンフィギュレーションファイルが選択されています。これにより、デバイスが [Unclaimed]タブから[Claimed]タブに移動し、次回デバイスがサーバにチェックインしたと きに設定が展開されます。

| Unclaime | ed Devices         |               |               |                         |         |           |                         |
|----------|--------------------|---------------|---------------|-------------------------|---------|-----------|-------------------------|
| Unclai   | med (5) Claimed (0 | ) Ignored (0) |               |                         |         |           |                         |
|          |                    |               |               |                         |         |           |                         |
| T 🕯      | 1                  |               |               |                         | 0       |           | (Calm) Ignore           |
|          | ¢ Product ID       | Serial Number | ¢ Device IP   | ¢ Configure             | ≑ Image | ¢ Status  | ¢ Last Contact Time     |
| 3        | RV340W-A-K9        | PS220301D5X   | 24.230.69.165 | RV345_configuration_201 | 8 -     | - PENDING | 2018-12-11 13:23:55 UTC |

## PnPリダイレクトの設定

デフォルトでは、PnPはRV34xルータで有効になっており、PnPサーバを自動検出するよう に設定されています。これは、Dynamic Host Configuration Protocol(DHCP)サーバ、ドメイ ンネームシステム(DNS)クエリ、またはシスコのデバイスヘルプWebサイトから発生します 。

PnP自動リダイレクトを使用すると、シスコのデバイスヘルプWebサイトを使用して、複数 のネットワークのPnP対応デバイスが目的のPnPサーバに自動的に接続できるようになりま す。多数のデバイスの設定とイメージをリモートで処理できます。

PnP自動リダイレクトを設定するには、次の手順を実行します。

ステップ1:ルータのWebユーティリティにログインします。「システ**ム**・サマリ**」に移動** します。

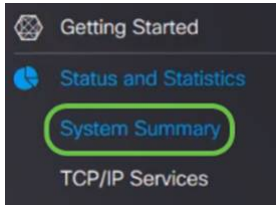

ステップ2:システム情報からルータのシリアル番号とモデル番号(PID VID)を取得します。

System Summary

 System Information

 Host Name:
 router445A0A

 Serial Number:
 PSZ21

 System Up Time:
 0 Days 1 Hours 12 Minutes 11 Seconds

 Current Time:
 2018-Oct-18, 09:42:12 CST

 PID VID:
 RV340W-A-K9 PP

ステップ3:Cisco Software Central Webサイトに移動します。(https://software.cisco.com)

ステップ4:シスコスマートアカウントを使用してログインし、Plug and Play Connectに移動します。

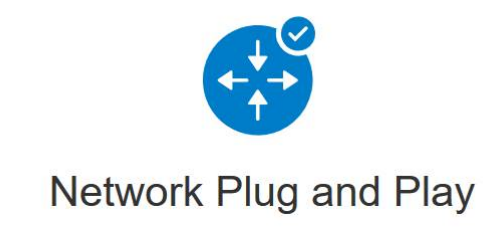

Plug and Play Connect

Device management through Plug and Play Connect portal

Learn about Network Plug and Play Training, documentation and videos

ステップ5:[Controller Profiles]に移動し、サーバに関する詳細を追加します。

Cisco Software Central > Plug and Play Connect

## Plug and Play Connect

| Devices Controller Profiles Network C | ertificates     |
|---------------------------------------|-----------------|
| ステップ6:[Add Profiles]をクリ               | ックします。          |
| Devices Controller Profiles Network C | Certificates    |
| + Add Profile / Edit Selected         | n Delete Selec  |
| Profile Name                          | Controller Type |
| ×                                     | Any             |

ステップ7:[コントロー*ラの種類]*を[PNP SERVER]として[次へ]をク**リックします**。

| Add Controller Profile               |                   |     | ×      |
|--------------------------------------|-------------------|-----|--------|
| STEP 1                               | Conditional Stone |     |        |
| Choose the type of Profile to be cre | eated:            |     |        |
| Controller Type:                     | PNP SERVER        | - 0 | 2      |
|                                      |                   |     | Cancel |

ステップ8:[Profile Name] 、[*Primary Controller*](URLを含む)を含む必須フィールドを入力 し、セキュアソケットレイヤ(*SSL)証明書をアップロードします*。 Profile Settings:

| * Profile Name:    | 50 CHARACTERS, NO SPACES, ALPHA, NUMERIC, HYPHEN (-), UNDERSCORE(_), PLUS (+) ONLY |  |  |  |
|--------------------|------------------------------------------------------------------------------------|--|--|--|
| Description:       | Description of this profile (optional)                                             |  |  |  |
| Default Profile:   | No                                                                                 |  |  |  |
| Host Name          | HTTPS: V e.g. myhost.mydomain.com                                                  |  |  |  |
| * SSL Certificate: | Max file size up to 1 MB or max characters not to exceed 1048576 Browse            |  |  |  |

コントローラプロファイルの設定例を次に示します。

#### **Controller Profile**

| Profile Name:        | ANTHONY-FINDIIT     |
|----------------------|---------------------|
| Description:         | FindIT.sbcenter.net |
| Deployment Type:     | onPrem              |
| Primary Domain Name: | findit.sbcenter.net |
| Primary Protocol:    | https               |
| Primary Port:        | 443                 |
| Primary Certificate: | Uploaded            |
| Controller Type:     | PNP SERVER          |
|                      |                     |

ステップ9 : プロファイルが作成されたら、デバイスを追加できます。これを行うには、 [Devices]に移動*し、[*Add Devices...]をクリックします。

| Devices Controller Profile | s Network Certificates |
|----------------------------|------------------------|
| + Add Devices              | + Add Software Devices |
| Serial Number              | Base PID               |
|                            | ×                      |

ステップ10:[CSVファイルを使用してインポート]または[デバイス情報を手動で入力]を使用 してデバイスを追加します。

**注**:多数のデバイスを追加する場合は、[CSVファイルを使用してイン*ポート]オプションを 使用*します。

この例では、[Enter Device info manually]が選択されています。

[next] をクリックします。

Add Device(s)

| STEP 1<br>Identify Source                                                                                              | STEP 2<br>Identify Device(s) | STEP 3<br>Review & Submit | STEP 4<br>Results |                       |
|----------------------------------------------------------------------------------------------------|------------------------------|---------------------------|-------------------|-----------------------|
| Identify Source<br>Select one of the following two options (<br>Import using a CSV file<br>Enter Device info manually) | to add devices:              | All I                     |                   | 🛃 Download Sample CSV |
| <sup>Cancel</sup><br>ステップ11:<br>Add Device(s)                                                                          | [Identify Devic              | œ] <b>をクリ</b> ック          | します。              | Next                  |
| STEP <b>1</b><br>Identify Sou                                                                                          | rce                          | STEP 2                    | e(s)              |                       |
| Identify Device                                                                                                    | es                           |                           |                   |                       |

Enter device details by clicking Identify Device button and click Next to p

+ Identify Device...

ステップ12:[Serial Number]、[*Base PID*]、[*Controller Profile*]の情報と[*Description*]を入力し ます。

[Save] をクリックします。

| Identity Devic     | же.                  |   |
|--------------------|----------------------|---|
| Serial Number      | 1 PSZ2               |   |
| Base PID           | 2 RV340W-A-K9-NA     | • |
| Controller Profile | 3 ANTHONY-FINDIIT    | • |
| Description        | RV340W - Anthony Lab |   |
|                    |                      |   |

ステップ13:設定を確認し、[送信]をクリ**ックします**。

Add Device(s) STEP 2 V STEP 3 STEP 1 V STEP 4 Identify Source Identify Device(s) Review & Submit Results **Review & Submit** ng 1 newly identified device(s) ion will submit follo Serial Number Base PID Certificate Serial Number Controller Description Row PSZ20301DSX RV340W-A-K9-NA ANTHONY-FINDIIT RV340W - Anthony Lab 1 6 ing 1 Record Show Cancel Back

ステップ14:デバイスの正常な追加に関する結果画面が表示されます。[Done] をクリック します。

Add Device(s)

| STEP 1 ✓<br>Identify Source                    | STEP 2 ✓<br>Identify Device(s)                         | STEP 3 🗸<br>Review & Submit           | STEP 4<br>Results                     |       |  |
|------------------------------------------------|--------------------------------------------------------|---------------------------------------|---------------------------------------|-------|--|
| ttempted to add 1 devi                         | ce(s)<br>I device(s) !                                 |                                       |                                       |       |  |
| Successfully added 1<br>It may take a few minu | I device(s) !<br>tes for the new devices to show up in | the Devices table. Please wait a minu | te or two and refresh the page as nee | ided. |  |

ステップ15:ルータがサーバにチェックインした直後。ルータは、リブート後に定期的に サーバに接続します。したがって、リダイレクトは必要ありません。これには数分かかりま す。

| Plug and Play Connect               |                                                                                                    |                                                                                                    |                                                                                                    |                                                                                                    |                       | Feedback Support Help |
|-------------------------------------|----------------------------------------------------------------------------------------------------|----------------------------------------------------------------------------------------------------|----------------------------------------------------------------------------------------------------|----------------------------------------------------------------------------------------------------|-----------------------|-----------------------|
| S Controller Profiles               | Network Certificates                                                                                                    |                                                                                                    |                                                                                                    |                                                                                                    |                       |                       |
| Add Devices + Add                   | Software Devices                                                                                                    | Edit Selected                                                                                                | Total Delete Selected                                                                                                    |                                                                                                    |                       |                       |
| Serial Number                       | Base PID                                                                                                    | Product Group                                                                                                | Controller                                                                                                    | Last Modified                                                                                                    | Status                | Actions               |
|                                     | × ]                                                                                                    | × Any                                                                                                    | ▼ Any ▼                                                                                                    | Select Range 🔻                                                                                                    | Any 🔻                 | Clear Filters         |
| PSZ20301DSX<br>RV340W - Anthony Lab | RV340W-A-K9-NA                                                                                                    | Router                                                                                                    | ANTHONY-FINDIIT                                                                                                    | 2018-Oct-18, 15:44:59                                                                                                    | Pending (Redirection) | Show Log 🔻            |
|                                     | g and Play Con<br>s Controller Profiles Add<br>Add Devices + Add<br>Serial Number<br>Serial Number<br>PSZ20301DSX<br>RV340W - Anthony Lab | g and Play Connect s Controller Profiles Network Certificates Add Devices Add Devices Serial Number Base PID | g and Play Connect s Controller Profiles Network Certificates Add Devices + Add Software Devices Edit Selected Serial Number Base PID Product Group X Any PSZ20301DSX RV340W-Anthony Lab RV340W-A-K9-NA Router | g and Play Connect<br>s Controller Profiles Network Certificates<br>Add Devices + Add Software Devices / Edit Selected Delete Selected C<br>Serial Number Base PID Product Group Controller<br>Serial Number Any Any<br>PS220301DSX<br>RV340W Anthony Lab RV340W-A-K9-NA Router ANTHONY-FINDIIT | g and Play Connect    | g and Play Connect    |

#### ルータがサーバに接続すると、次の画面が表示されます。

| Plu   | g and Play Co          | onnect               |                 |                 |                     |               | Feedback Support Help |
|-------|------------------------|----------------------|-----------------|-----------------|---------------------|---------------|-----------------------|
| Devic | es Controller Profiles | Network Certificates |                 |                 |                     |               |                       |
| +     | Add Devices +          | Add Software Devices | / Edit Selected | Delete Selected | 3                   |               |                       |
|       | Serial Number          | Base PID             | Product Group   | Controller      | Last Modified       | Status        | Actions               |
|       |                        | ×                    | × Any           | Any             | Select Range 👻      | Any           | Clear Filters         |
| 0     | PSZ20301DSX            | DV240W A KO NA       | Pouter          | ANTHONY FINDUT  | 2019-04-19 15:40-20 | Contraction ( | Show Log              |

#### リダイレクトが成功すると、次の画面が表示されます。

| Plu    | g and Play Co                       | onnect               |                 |                 |                       | F                   | eedback Support Help |
|--------|-------------------------------------|----------------------|-----------------|-----------------|-----------------------|---------------------|----------------------|
| Device | s Controller Profiles               | Network Certificates |                 |                 |                       |                     |                      |
| +      | Add Devices + A                     | Add Software Devices | / Edit Selected | Delete Selected | C                     |                     |                      |
|        | Serial Number                       | Base PID             | Product Group   | Controller      | Last Modified         | Status              | Actions              |
|        |                                     | ×                    | X               | - Any           | ▼ 🗎 Select Range 🔹    | Any 👻               | Clear Filters        |
|        | PSZ20301DSX<br>RV340W - Anthony Lab | RV340W-A-K9-NA       | Router          | ANTHONY-FINDIIT | 2018-Oct-18, 15:50:42 | Redirect Successful | Show Log 🔻           |

ステップ16:デバイスがFindIT Managerにチェックインしているかどうかを確認するには、FindIT Managerに移動します。[ネットワーク**プラグアンドプレイ] > [未請求デバイス]に** 

#### 移動します。

| 7( | Network Plug and Play |
|----|-----------------------|
|    | Dashboard             |
|    | Projects              |
|    | Images                |
|    | Configurations        |
| (  | Unclaimed Devices     |

ステップ17:デバイスがFindITマネージャにチェックインしたことを確認します。その後、 RV34xの設定またはイメージを管理できます。

| nclaimed (5 | ) Claimed (0) | Ignored (0)   |               |         |         |          |
|-------------|---------------|---------------|---------------|---------|---------|----------|
| 1           |               |               |               |         |         |          |
| ) \$ Pro    | oduct ID      | Serial Number | ¢ Device IP   |         | ¢ Image | \$ Statu |
| RV34        | 0W-A-K9       | PSZ20301DSX   | 24.230.59.155 | <u></u> | •       | PENDIN   |

これで、RV34xシリーズルータでPnPが正しく設定されました。

FindITとネットワークPnPの詳細については、ここをクリックしてください。

スマートアカウントをリクエストする方法の詳細については、ここをクリ<u>ックします</u>。

FindIT Network ManagerをCisco Smart Accountに登録する方法の詳細については、ここを クリックして<u>ください</u>。

この記事に関連するビデオを表示...

シスコのその他のテクニカルトークを表示するには、ここをクリックしてください